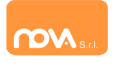

# **RINNOVO ISCRIZIONE ONLINE**

(dal 10/07/2025 al 11/08/2025)

Per effettuare il **RINNOVO** delle iscrizioni online i genitori dovranno collegarsi al link: https://gambolo.ristonova.it/novaportal

accedere con le proprie credenziali o con lo SPID del genitore inserito come pagante e cliccare l'icona *"Modulo genitori"* e selezionando poi l'icona dell'*Iscrizione online*.

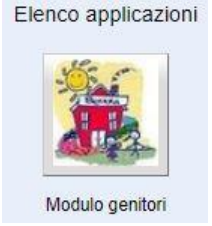

😚 🛛 Iscrizione online

Dopo avere effettuato l'accesso, apparirà una schermata composta da tre sezioni:

- in alto la sezione per i Dati Anagrafici Pagante e dati Isee
- nel mezzo la sezione per i Dati Anagrafici dei figli
- in basso la sezione dei Servizi a cui iscrivere il/i figlio/i

#### Anagrafica Pagante e dati Isee

Tramite il pulsante *Modifica* è possibile inserire o modificare i dati delle due sottosezioni:

• a sinistra si inseriscono i dati anagrafici del genitore richiedente (il "pagante")

a destra si trova la sezione ISEE nella quale dovrete fleggare la casella "Non intendo inserire ISEE".

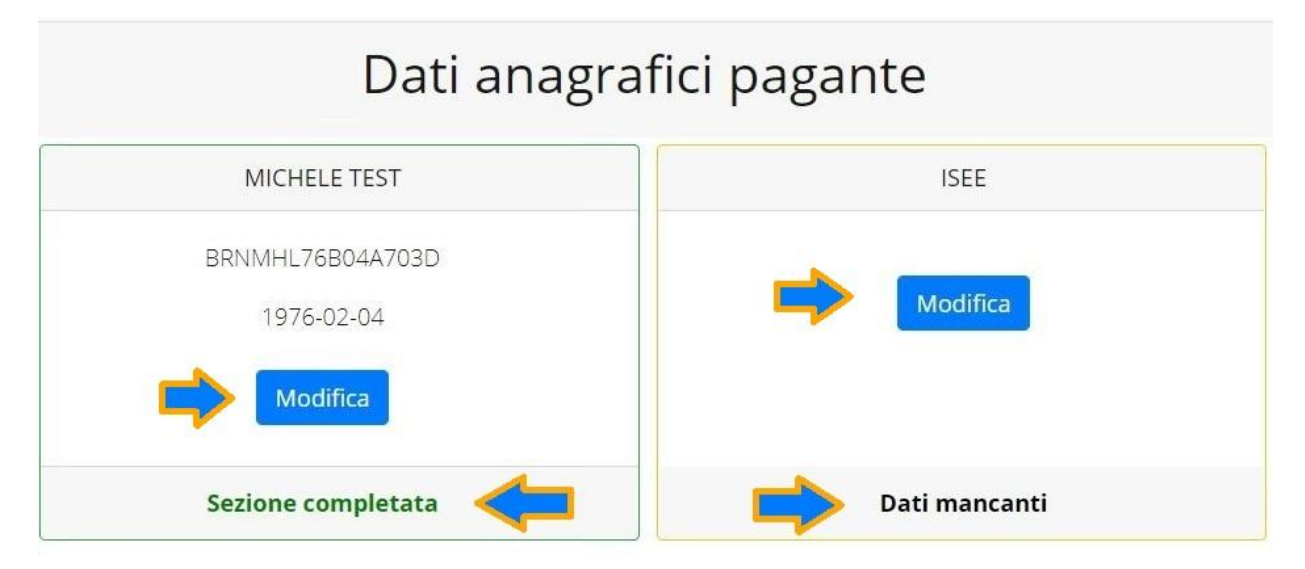

N.B.: In fondo a ciascuna sezione, un messaggio evidenzia se la sezione è completa o se mancano dati.

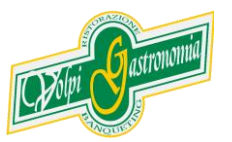

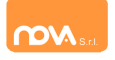

Nella sezione anagrafica, inserite i dati richiesti, possibilmente con carattere MAIUSCOLO e senza accenti.

Dopo aver completato la compilazione, cliccate il tasto "*Salva*" in fondo al riguadro.

Sarà possibile tornare a questa sezione in un secondo momento, per apportare eventuali correzioni ai dati inseriti prima dell'invio definitivo.

<u>Nota:</u> I dati riportati dovranno essere quelli del genitore pagante per il/i servizio/i. Il numero di cellulare e l'indirizzo e-mail che fornirete potranno essere utilizzati per comunicazioni da parte dell'ufficio preposto.

| Codice fiscale                  | Email                  |
|---------------------------------|------------------------|
| BRNMHL7703D                     | Email 🔚                |
| Nome                            | Cognome                |
| MICHELE                         | TEST                   |
| Sesso                           | Data di nascita        |
| M ~                             | 04/02/1976             |
| Provincia di nascita            | Comune di nascita      |
| VI -                            | Bassano del Grappa 🔷   |
| Tipo documento                  | Numero documento       |
| C.IDENTITA' PROVA               | 00ZZZ997               |
| Rilasciato da                   | Data di rilascio       |
| Rilasciato                      | 04/05/2021             |
| Indirizzo                       | Сар                    |
| Indirizzo                       | 36061                  |
| Provincia (EE per stato estero) | Comune                 |
| VI v                            | Bassano del Grappa 🛛 🗸 |
| Cittadinanza                    |                        |
| Italia                          | ~                      |
| Stato civile                    |                        |
| coniugato                       | ~                      |
| Stato occupazionale             |                        |
| lavoratore dipendente           | ~                      |
| Numero di cellulare             | Numero di telefono     |
| Numero di cellulare             | Numero di telefono     |

All'interno della sezione ISEE dovrete fleggare la casella "Non intendo inserire ISEE".

Inquanto ad oggi il comune di Gambolò non prevede agevolazioni in base all' ISEE per il servizio mensa.

Al termine cliccare Salva.

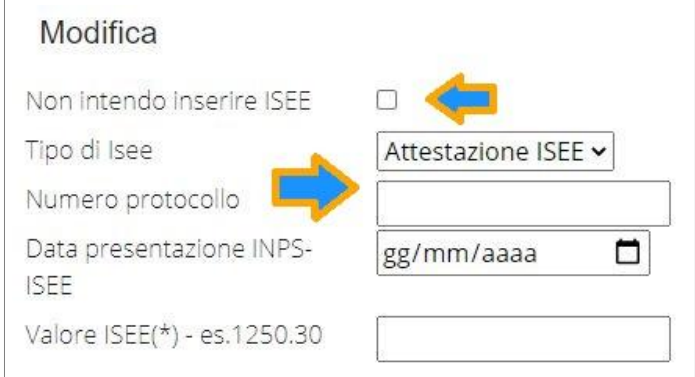

Successivamente cliccate Salva.

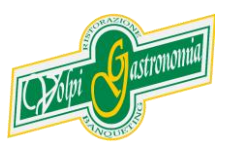

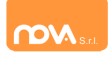

### Anagrafica figli

In questa sezione, tramite il pulsante *Modifica* è possibile modificare i dati anagrafici di ciascun figlio aggiungere un nuovo figlio. I nominativi qui inseriti potranno poi essere utilizzati per richiedere l'iscrizione ad uno o più servizi.

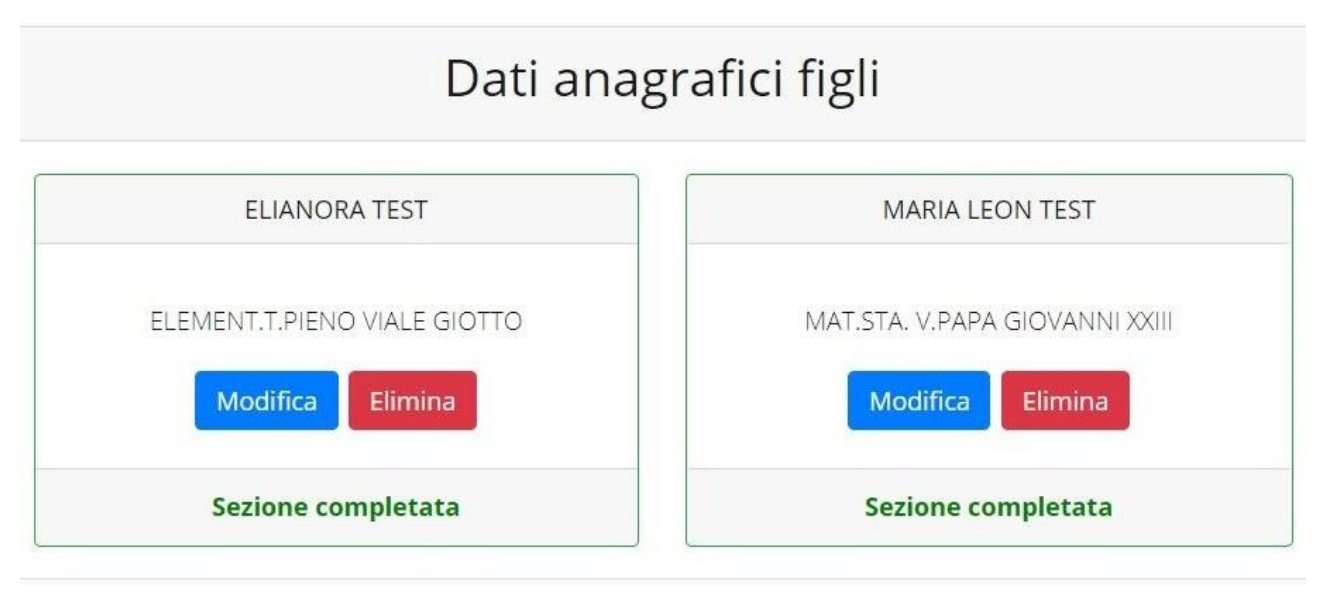

Per aggiungere un figlio alla lista, utilizzate il pulsante Modifica nel riquadro "Nuovo Figlio".

# Dati anagrafici figli TERZO TEST nuovo figlio

| TERZO TEST                                        | nuovo figlio  |
|---------------------------------------------------|---------------|
| NIDO L'AQUILONE via Mozambico<br>Modifica Elimina | Modifica      |
| Sezione completata                                | Dati mancanti |

**N.B.:** La compilazione dell'anagrafica figli è analoga a quella del genitore pagante. Si possono inoltre scegliere **scuola** e **classe**.

| Scuola        |   | Classe          |
|---------------|---|-----------------|
| Scegli scuola | ~ | Scegli classe 🗸 |

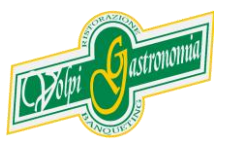

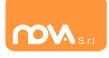

#### **Iscrizione Servizi**

In questa sezione si trovano i servizi per i quali è disponibile l'iscrizione online. In ciascun servizio è possibile richiedere l'iscrizione per uno o più figli.

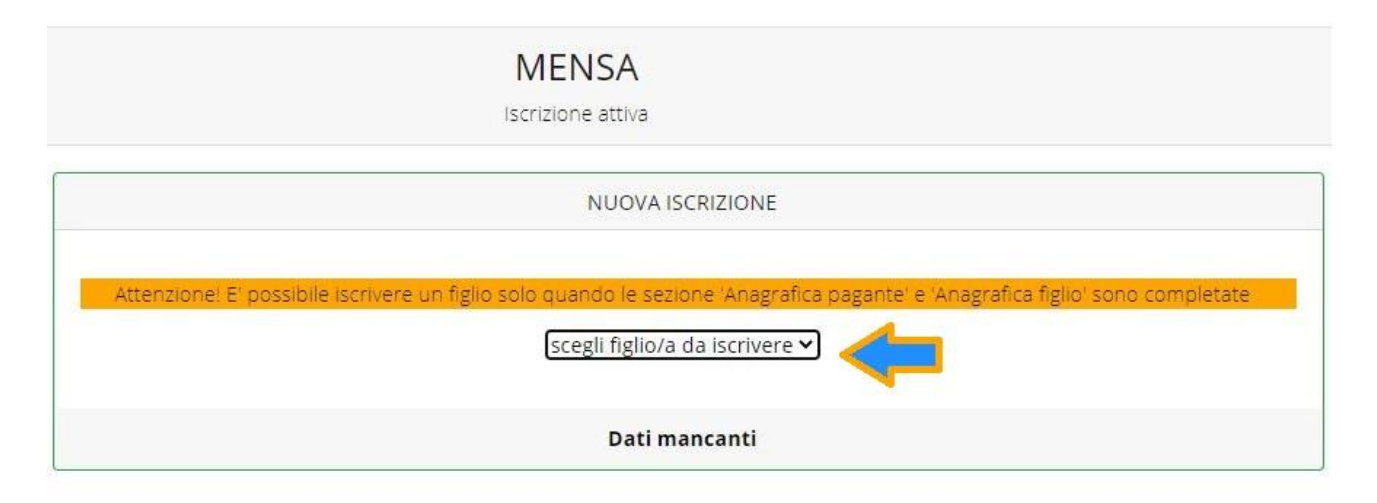

## Periodi di Iscrizione ai vari servizi

| MEN<br>Iscrizion                                                                                        | NSA<br>ne attiva                                                                                                    |
|----------------------------------------------------------------------------------------------------|----------------------------------------------------------------------------------------------------|
| MARIA LEON TEST                                                                                         | NUOVA ISCRIZIONE                                                                                                    |
|                                                                                                    | Attenzione! El possibile iscrivere un figlio solo quando le sezione 'Anagrafica pagante' e 'Anagrafica figlio' sono completate |
| lscrizione inviata in attesa di convalida, al termine riceverà una conferma dell'esito della<br>domanda | scegli figlio/a da iscrivere ~<br>scegli figlio/a da iscrivere<br>ELIANORA TEST                                                |

I periodi di iscrizione possono variare da servizio a servizio.

Quando l'iscrizione è attiva è possibile selezionare uno o più figli dal riquadro "Nuova Iscrizione".

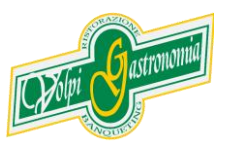

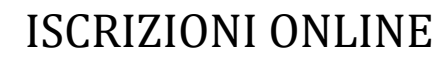

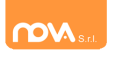

Quando un servizio ha uno specifico periodo di iscrizione, il sistema visualizza le date.

Se il giorno corrente è al di fuori di queste date, l'iscrizione al servizio risulta chiusa e non è possibile aggiungervi figli.

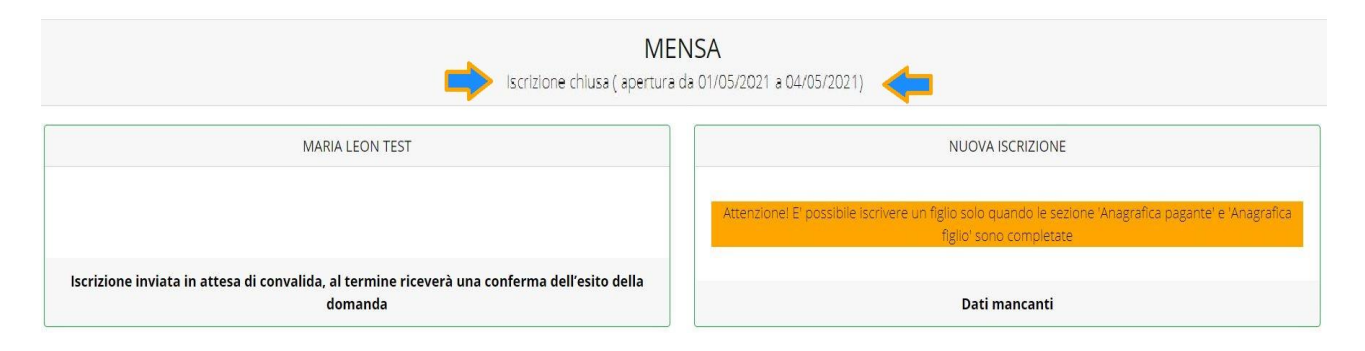

#### Modificare o eliminare una domanda di iscrizione

Se desiderate modificare oppure rimuovere una domanda inserita ma non ancora inviata, utilizzate i pulsanti *Modifica* ed *Elimina*.

| Modifica | Elimina |  |
|----------|---------|--|
|          |         |  |

Queste operazioni modificano o rimuovono la domanda di iscrizione al servizio (non l'anagrafica) dell'utente.

**N.B.:** quando cliccate *Elimina*, il sistema richiederà una conferma prima di rimuovere l'iscrizione.

#### Invio delle diverse domande di iscrizione

L'invio delle domande di iscrizione avviene separatamente per ciascun servizio e per ciascun figlio.

Affinché sia possibile effettuare l'invio di una domanda (o di più domande) è necessario che:

- l'anagrafica del richiedente/pagante e la sezione Isee siano completi
- l'anagrafica dei figli sia completa
- la domanda di iscrizione sia completa

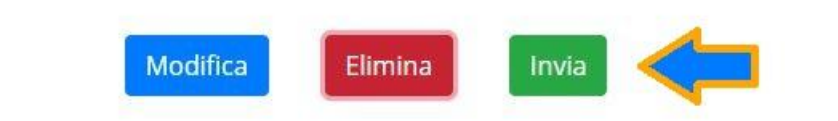

Quando tutte le sezioni sono complete, compare il pulsante verde *Invia Iscrizione*.

Iscrizione completa. E' ora possibile inviare la domanda di iscrizione

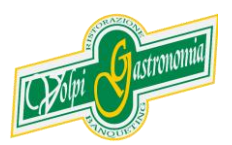